# **Error Handling Validation**

Errors may occur while working in **Scheer PAS**. To facilitate troubleshooting, corresponding error and notification messages are displayed in the application. The overview of error messages allows you to identify possible causes and possible solutions. It also refers to documentation pages that contain further details.

W recommend using container deployment as the default deloyment target starting with PAS 23.1. For further information see: Designer Guide > Deployment as Container
 Controls Test environment ready
 Administration Guide Controlling Containerized xUML Services If errors in the validation Ø 5 5 panel occur, try clearing Clear Compiler Cache the Compiler cache. This could always helpful to resolve displayed Compiler errors. If you still Controls Test environment ready × meet errors during compilatio Export n or deployme Pro Code ▶ nt after clearing the Compiled • cache, export the Supp **Designer Service** ort Data a nd attach it to your Support Date վհ support request. Apply CSS

## Validation Panel Messages

The following table can be searched. Enter your search term in the Global Filter field.

| Validation Panel Message                                                              | Possible<br>Reason                                                    | Solution                                                                                                    | Further<br>Information       |
|---------------------------------------------------------------------------------------|-----------------------------------------------------------------------|----------------------------------------------------------------------------------------------------|------------------------------|
| [VALXUML] Attribute '@name' on<br>element 'pins' has not a whitespace-<br>less value. | The name of an attribute in an imported library contains whitespaces. | <ul> <li>In the Designer, special characters or whitespaces are not allowed in element names. The library developer must fix the erroneous names before importing the library.</li> <li>if you are using an SAP connector, you may have run into this compatibility issue (see Migration Notes).</li> </ul> | Working<br>With<br>Libraries |

| on uns raye. | On | this | Page |
|--------------|----|------|------|
|--------------|----|------|------|

- Validation Panel Messages
- Deploying a Service to a
- Container • Deploying a Service to the
- Integration Component

#### **Related Pages:**

- Validation Panel
- Validating and Testing a Service

#### **Related Documentation:**

 Scheer PAS Support

 Information to Include in a Support Request

| [VALXUML] Attribute '@type'on<br>element 'pins' has no (non-empty)<br>value.                                                                                                    | An imported<br>library contains<br>empty elements.                                                                   | The library developer must fix the erroneous elements before importing the library.                                                                                                    | <ul> <li>Working<br/>With<br/>Libraries</li> </ul>                                                                |
|----------------------------------------------------------------------------------------------------|----------------------------------------------------------------------------------------------------|----------------------------------------------------------------------------------------------------|----------------------------------------------------------------------------------------------------|
| An error has occurred during the compilation of the project                                                                                                    | This error is<br>shown if the<br>communication<br>with the compiler<br>failed.                                       | <ul> <li>Try to clear the Compiler cache and deploy again.</li> <li>If the problem persists, contact the support team.</li> </ul>                                                                                                    |                                                                                                    |
| An error has occurred during the project data preparation                                                                                                    | This error is<br>shown if the<br>code preparing<br>the zip file for<br>the compiler<br>encounters an<br>error.       | <ul> <li>Check your code for<br/>erroneous data or bugs.</li> <li>If the problem persists,<br/>contact the support team.</li> </ul>                                                                                                    |                                                                                                    |
| java.lang.OutOfMemoryError: GC<br>overhead limit exceeded                                                                                                    | Thi error is<br>shown when the<br>compiler service<br>cannot claim<br>enough<br>resources<br>(memory) for<br>itself. | <ul> <li>Ask your PAS administrator<br/>to restart the compiler<br/>service.</li> <li>If the error occurs<br/>frequently, your<br/>administrator should check<br/>whether he can<br/>permanently provide more<br/>resources for the compiler.</li> </ul>                                                                                                    |                                                                                                    |
| javax.ws.rs.ProcessingException:<br>java.io.IOException: Error writing to<br>server                                                                                                    | The deployment<br>took to long and<br>ran in a timeout.                                                              | <ul> <li>Check if all service<br/>properties are set correctly.<br/>Reload the Designer and<br/>restart the deployment of<br/>your service.</li> <li>As a workaround you can de<br/>ploy the service repository<br/>file directly in the integration<br/>component (Bridge), see De<br/>ploying a Service in the<br/>Integration Component<br/>below for details.</li> </ul> | Managin<br>g the<br>Service<br>Details                                                                            |
| REST interface classes: urn.AddressI<br>mplementation.Address.Public.<br>Address, urn. Data_Model.com.<br>Address share common class name '<br>Address' but class names in REST<br>interface must be unique. | There are<br>duplicate class<br>names in your<br>model.                                                              | Your BPMN model name (in our<br>example: Address ) and a class<br>of a BPMN message (in our<br>example com.Address ) have<br>the same name. Rename the<br>BPMN or message class.                                                                                                    | • Working<br>with the<br>Service<br>Panel ><br>Editing<br>an<br>Element                                           |
| Version of the project ('21.2') is not<br>compliant with semver format (major.<br>minor.patch).                                                                                                    | The version<br>number of your<br>service is not<br>written in the<br>correct notation.                               | Change the version number of<br>your service. The number must<br>follow Semantic Versioning 2.0.0:<br><b>Major.Minor.Patch</b> . A pre-<br>release tag is optional.                                                                                                    | <ul> <li>Managin<br/>g the<br/>Service<br/>Details &gt;<br/>Editing<br/>the<br/>Service<br/>Properties</li> </ul> |

## Deploying a Service to a Container

We recommend using container deployment as the default deloyment target starting with PAS (i) 23.1. For further information see:

- Designer Guide > Deployment as Container
  Administration Guide > Controlling Containerized xUML Services

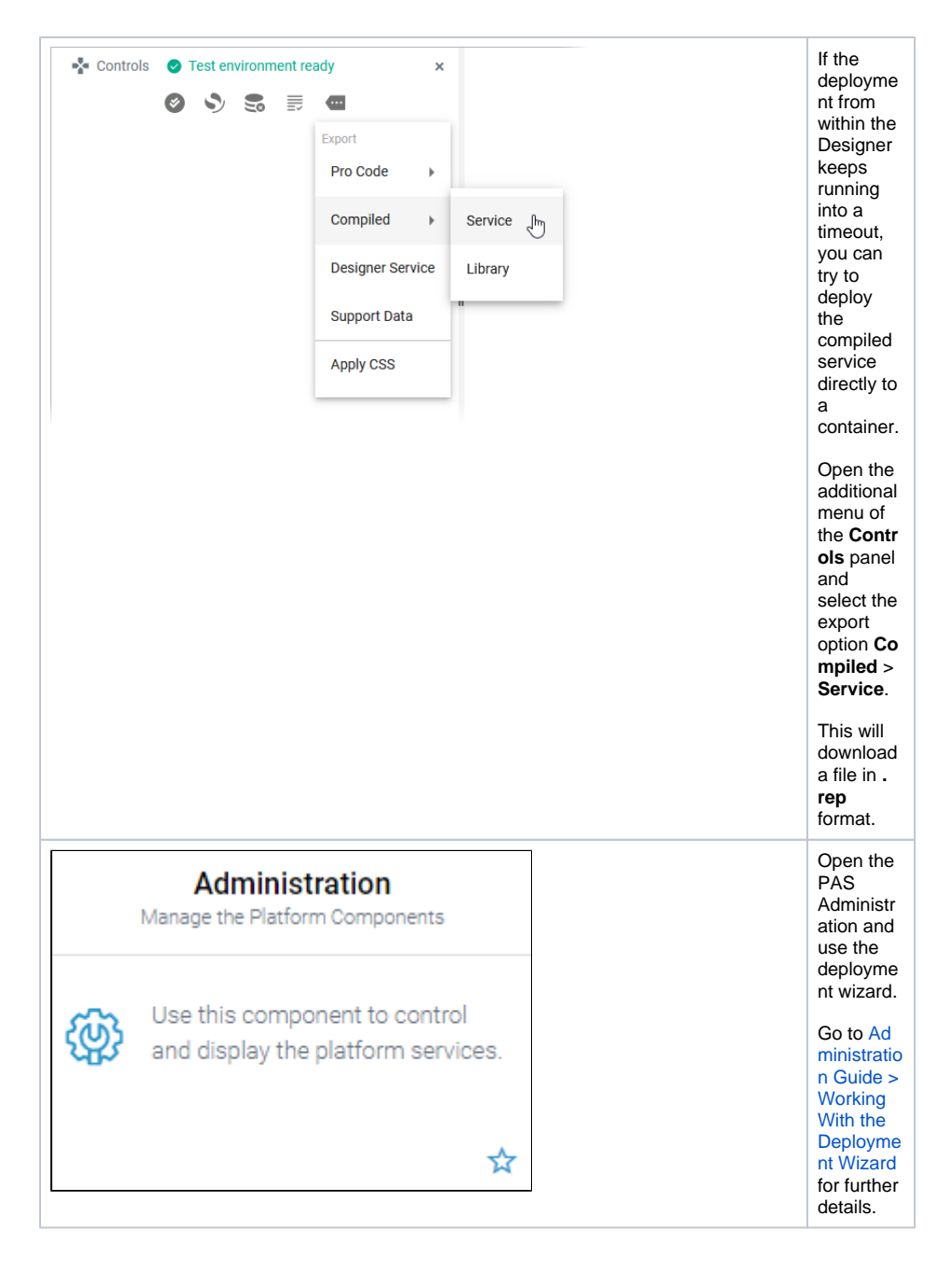

## Deploying a Service to the Integration Component

We recommend using container deployment as the default deloyment target starting with PAS 23.1. For further information see:

- Designer Guide > Deployment as Container
- Administration Guide > Controlling Containerized xUML Services

| Controls       Controls          Compiled         Designer Service              Apply CSS | If the<br>deployme<br>nt from<br>within the<br>Designer<br>keeps<br>running<br>into a<br>timeout,<br>you can<br>try to<br>deploy<br>the<br>compiled<br>service<br>directly in<br>the<br>integratio<br>n<br>compone<br>nt<br>(Bridge).<br>Open the<br>additional<br>menu of<br>the Contr<br>ols panel<br>and<br>select the<br>export<br>option Co<br>mpiled ><br>Service.<br>This will<br>download<br>a file in .<br>rep<br>format. |
|-------------------------------------------------------------------------------------------|----------------------------------------------------------------------------------------------------|
| Integration (Bridge)<br>Manage Your Services                                              | Open the<br>PAS<br>integratio<br>n<br>compone<br>nt<br>(Bridge).                                                                                                    |
| Domain     Deployment       Mode Instances     Vives ('.izg) or Java Package ('.jur)      | Select<br>the menu<br>option <b>De</b><br><b>ployment</b><br>and<br>choose<br>the<br>exported .<br><b>rep</b> file of<br>your<br>service<br>for<br>upload.                                                                                                    |

| xUML Repository my_service.rep   Service Name my_service   Deploy Settings and Preferences from Repository Image: Service Version   Service Version 0.1.0   Service Version 7.26.1   Build Time 2022-10-20 08:30:41 |
|----------------------------------------------------------------------------------------------------|
| New     Deployed       Service Version     0.1.0     -       Compiler Version     7.26.1     -       Build Time     2022-10-20 08:30:41     -                                                                       |
| New     Deployed       Service Version     0.1.0     -       Compiler Version     7.26.1     -       Build Time     2022-10-20 08:30:41     -                                                                       |
| Compiler Version 7.26.1 -<br>Build Time 2022-10-20 08:30:41 -<br>Deploy Cancel                                                                                                    |
|                                                                                                    |